## SANITARY SEWER SYSTEMS GENERAL ORDER ORDER 2022-0103-DWQ

## GUIDANCE FOR SUBMITTING AND CERTIFYING THE SEWER SYSTEM MANAGEMENT PLAN (SSMP) IN THE CALIFORNIA INTEGRATED WATER QUALITY SYSTEM (CIWQS)

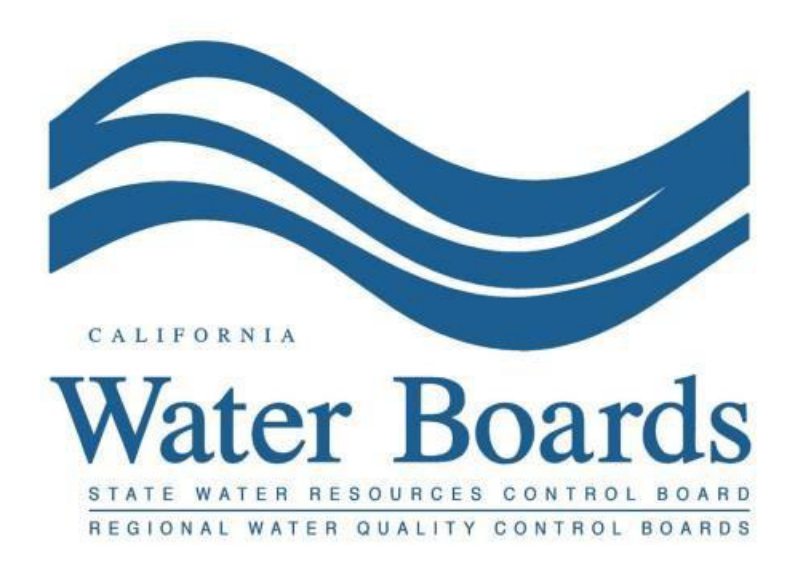

Last Revised: August 2024

# **Table of Contents**

| How to Upload an SSMP                                                      | 2 |
|----------------------------------------------------------------------------|---|
| How to Amend a Certified Sewer System Management Plan                      | 8 |
| How to View Previously Submitted Sewer System Management Plans and History | 8 |

Page 1

Per Attachment E1, Section 3.11. of General Order 2022-0103-DWQ, the Enrollee must upload the system's SSMP to the CIWQS Sanitary Sewer System Database (https://ciwqs.waterboards.ca.gov) every six years following the last plan update due date. A Legally Responsible Official (LRO) must certify the SSMP.

Integrated Water Quality System (CIWQS) Sanitary Sewer System Database

A new Enrollee is required to upload and certify its SSMP within 12 months of its Application for Enrollment approval date. Future updates must follow a six-year interval from the date of the initial submission.

If electronic submission is impeded by format or size limitations, the LRO must provide a link to the updated plan on the Enrollee's website.

### How to Upload an SSMP

1. Log into the CIWQS website at:

https://ciwqs.waterboards.ca.gov/

2. Enter your user account credentials and click on the "Login" button.

| Licor ID:                                      |
|------------------------------------------------|
| Oser ID.                                       |
| Password:                                      |
| Login User Registration SMARTS URL             |
| Eorgot your password? Reset your password here |
| Forgot your User ID? Get your User ID here     |
|                                                |
|                                                |
|                                                |
|                                                |
|                                                |
|                                                |
|                                                |
|                                                |
|                                                |
|                                                |

**NOTE:** Sharing user account information amongst staff is prohibited. CIWQS may remove all reports certified by incorrect users.

3. Once logged into your CIWQS user account, click on the "Sanitary Sewer Systems" link under the Main Menu.

| Water |                                                                |
|-------|----------------------------------------------------------------|
| Mai   | n Menu                                                         |
|       | Submit/Review SMR or DMR Reports     Run Reports               |
|       | <ul> <li><u>View/Change My Personal Information</u></li> </ul> |
|       | <ul> <li>Administer System</li> </ul>                          |
|       | <ul> <li><u>Sanitary Sewer Systems</u></li> </ul>              |

**NOTE:** If you represent more than one sanitary sewer system, from the dropdown menu, select the sanitary sewer system for which you will be reporting data. Click the "Continue" button.

|   | Sanitary Sewer Sys             | stems |  |
|---|--------------------------------|-------|--|
| Ľ | Select a sanitary sewer system | ~     |  |

### 4. Click on the "Sewer System Management Plan Upload" link.

#### Annual Report ?

A new Enrollee shall complete and submit its first certified Annual Report within 30 days of obtaining a CIWQS account; All subsequent Annual Reports are due by April 1 of each year.

#### Internal Audit Report Upload

The Legally Responsible Official shall submit an audit report into the online CIWQS Sanitary Sewer System Database per the requirements in section 3.10 of Attachment E1 of the General Order.

#### Sewer System Management Plan Upload ?

Plan updates are due within every six years arter the last Plan update due date.

New Enrollees: The Plan shall be uploaded and certified within 12 months of the Application for Enrollment approval date. This establishes the last Plan update due date.

Continuing Enrollees: The last Plan update due date was established under the 2006 Order. All subsequent Plan updates are due within every six years after the last Plan update due date.

# New Spill Report Submit individual spill reports for Category 1, Category 2 and Category 3 spill events.

New Category 4 and Enrollee-owned/operated Lateral Spill Report

Submit spill reports for Category 4 and Enrollee-owned/operated lateral spill events.

- 5. You will be directed to the SSMP List page. On this page you can:
  - Submit and certify an SSMP by clicking on "Submit/Certify."
  - View history of previously submitted SSMPs by clicking "View Previous SSMP" button.

| tary Sewer Sy<br>onal Board:        | stem:                                                                   |                                              |                                                          | Agen<br>WDIE                                                    | cy:<br>):                                                         |                    |               |                         |                |
|-------------------------------------|-------------------------------------------------------------------------|----------------------------------------------|----------------------------------------------------------|-----------------------------------------------------------------|-------------------------------------------------------------------|--------------------|---------------|-------------------------|----------------|
| order to acco<br>otes:<br>• The SSN | ess previous submission c<br>IP report will be enabled                  | of SSMP's, click o<br>when the SSMP          | n "View Previous :<br>period is started a                | SSMP" button                                                    | View Previous SSN                                                 | 1P                 |               |                         |                |
| Once th                             | e SSMP is Certified, no fu                                              | rther changes ar                             | e allowed (even w                                        | hen SSMP period                                                 | d is valid)<br>f 1) 💿 💌 Di                                        | splay 20 V per pag | 16            |                         |                |
| • Once th<br>SSMP ID                | e SSMP is Certified, no fu                                              | ssmp<br>Type \$                              | e allowed (even w<br>Report Due<br>Date \$               | rhen SSMP period<br>1 (1 of<br>Report<br>Status ≎               | d is valid)<br>f 1) ► ► Di<br>Report<br>Certification<br>Date ≎   | splay 20 × per pag | je<br>Notes ≎ | No of<br>Document:<br>≎ | Submit/Certify |
| • Once th<br>SSMP ID<br>\$<br>728   | e SSMP is Certified, no fu<br>SSMP Period<br>08/03/2019 -<br>08/02/2025 | rther changes ar<br>SSMP<br>Type ≎<br>6-Year | e allowed (even w<br>Report Due<br>Date \$<br>08/02/2025 | rhen SSMP period<br>(1 of<br>Report<br>Status \$<br>Not Started | d is valid)<br>f 1) Free Di<br>Report<br>Certification<br>Date \$ | splay 20 ∨ per pag | je<br>Notes ≎ | No of<br>Document:<br>≎ | Submit/Certify |

6. To upload the Sewer System Management Plan, click the "Submit/Certify" button. You will be redirected to the "SSMP Certification" screen.

| ary Sewer System:<br>onal Board: |                                                                     | Agency:<br>WDID:                                                     |                                                               |                                    |
|----------------------------------|---------------------------------------------------------------------|----------------------------------------------------------------------|---------------------------------------------------------------|------------------------------------|
| pload SSMP Documents (multip     | e documents may be uploaded)                                        |                                                                      |                                                               |                                    |
| File Name *                      | Document Type *                                                     | Date of Document * ?                                                 | File Description                                              |                                    |
| Choose File No file chosen       | · ·                                                                 | ۵                                                                    |                                                               |                                    |
| Add New Row                      |                                                                     |                                                                      |                                                               |                                    |
| - SSMP Attachments               |                                                                     |                                                                      |                                                               |                                    |
|                                  | P1                                                                  | (1 of 1) >>>> Display 20 >>> per per per per per per per per per per | er page                                                       |                                    |
| File Name                        | Document Type * ≎                                                   | Document Date    File Descr                                          | iption   Uploaded Date/Time                                   | Status Delete                      |
| No records found.                |                                                                     |                                                                      |                                                               |                                    |
|                                  |                                                                     | (1 of 1) → → Display 20 ✓ pe                                         | er page                                                       |                                    |
| lan URL:                         |                                                                     |                                                                      |                                                               |                                    |
| Plan Upload Note: *              |                                                                     | 1000 characters remaining.                                           |                                                               |                                    |
| assword Verification: *          |                                                                     |                                                                      |                                                               |                                    |
|                                  | I certify under penalty of perjury under the laws of the State of 0 | California that to the best of my knowledge and belief, t            | the submitted information is true, accurate and complete. I a | m aware that there are significant |
| ]*                               | penalties for submitting false information, including the possibi   | lity of fine and imprisonment.                                       |                                                               |                                    |

**NOTE:** Questions with "\*" are required to be answered before the LRO can certify.

7. Click the "Choose File" button to locate your SSMP file in Word or PDF format.

| Upload SSMP Documents (multiple documents ma | y be uploaded)  |                      |                  |
|----------------------------------------------|-----------------|----------------------|------------------|
| File Name *                                  | Document Type * | Date of Document * ? | File Description |
| Choose File No file chosen                   | •               | 0                    |                  |
| 🕀 Add New Row                                |                 |                      |                  |

8. For Document Type, select "Sewer System Management Plan" if you are uploading the SSMP. If you are uploading additional information related to the uploaded SSMP, select "Other".

| File Name *                       | Document Type *              | Date of Document * ? | File Description |
|-----------------------------------|------------------------------|----------------------|------------------|
| Choose File Happy Shores SSMP.pdf |                              |                      | ,                |
| 🕀 Add New Row                     | Other                        |                      |                  |
|                                   | Sewer System Management Plan |                      |                  |

9. For Date of Document, select the date of the document. The date of the document is when the document was last updated.

| File Name *                   | D                | ocument Type *    |     | Date  | of Do  | cume | nt *         | ?  | _   | Fi     | e Description |      |
|-------------------------------|------------------|-------------------|-----|-------|--------|------|--------------|----|-----|--------|---------------|------|
| Choose File Happy Shores SSMP | odf Sewer System | m Management Plan | •   | 08/16 | 6/2024 |      | ũ            |    |     |        |               |      |
|                               |                  |                   |     | 0     | Aug    |      | <b>~</b>  20 | 24 | ~   | 0      |               | 1.   |
| Add New Row                   |                  |                   |     | s     | м      | т    | w            | т  | F   | s      |               |      |
|                               |                  |                   |     |       |        |      |              | 1  | 2   | 3      |               |      |
|                               |                  |                   |     | 4     | 5      | 6    | 7            | 8  | 9   | 10     |               |      |
| - SSIVIP Attachments          |                  |                   |     | 11    | 12     | 13   | 14           | 15 | 16  | 17     |               |      |
|                               | 14 <4            | (1 of 1) 🕨 🕨      | Dis | 18    | 19     | 20   | 21           | 22 | 23  | 24     |               |      |
| Cile News                     |                  | Document          |     | 25    | 26     | 27   | 28           | 29 | 30  | 31 d   | 61-1-1        | D.I. |
| rile Name                     | ocument Type * 💝 | Date 🗘            | FI  | L     |        | _    | _            | _  | Dat | e/Time | Status        | Dele |

10. Add a File Description for the document. For example: "SSMP Update 2024". If you select "Other", explain what the uploaded document is.

| Ipload SSMP Documents (multiple documents may be uploaded) |                              |                      |                          |  |  |
|------------------------------------------------------------|------------------------------|----------------------|--------------------------|--|--|
| File Name *                                                | Document Type *              | Date of Document * ? | File Description         |  |  |
| Choose File Happy Shores SSMP.pdf                          | Sewer System Management Plan | 08/16/2024           | Happy Shores SSMP Update |  |  |
| Add New Row                                                |                              |                      |                          |  |  |

11. If you are uploading other documents in addition to SSMP, click the "Add New Row" button.

| Upload SSMP Documents (multiple docum | ents may be uploaded)        |                      |                          |
|---------------------------------------|------------------------------|----------------------|--------------------------|
| File Name *                           | Document Type *              | Date of Document * ? | File Description         |
| Choose File Happy Shores SSMP.pdf     | Sewer System Management Plan | 08/16/2024           | Happy Shores SSMP Update |
| 🕀 Add New Row                         |                              |                      |                          |

### 12. Complete Steps 8 through 12, as necessary.

| File Name *                       | Document Type *              |   | Date of Document * ? | File Description         |
|-----------------------------------|------------------------------|---|----------------------|--------------------------|
| Choose File Happy Shores SSMP.pdf | Sewer System Management Plan | • | 08/16/2024           | Happy Shores SSMP Update |
| Choose File No file chosen        |                              | - | 6                    |                          |

13. If the electronic document format or size capacity prevents the electronic upload of the document(s), provide a link to the document on the Enrollee's website in the "Plan URL" field.

| Plan URL: | https://www.waterboards.ca.gov/water_issues/programs/sso/ |
|-----------|-----------------------------------------------------------|
|           |                                                           |

14. Provide a note in the "Plan Upload Note" field.

| Plan Upload Note: * | Happy Shores Collection System Sewer System Management Plan Update due August 2025 |                           |
|---------------------|------------------------------------------------------------------------------------|---------------------------|
|                     |                                                                                    | 918 characters remaining. |

**NOTE:** The note needed is a description of the Sewer System Management Plan being uploaded.

15. Reenter your password.

| Password Verification: * |  |
|--------------------------|--|
|                          |  |

16. Read the certification statement, check the box if you agree, and click the "Certify" button.

|       |                              | I certify under penalty of perjury under the laws of the State of California that to the best of my knowledge and belief, the submitted information is true, accurate and complete. I am aware the there are significant penalties for submitting false information, including the possibility of fine and imprisonment. |  |
|-------|------------------------------|----------------------------------------------------------------------------------------------------|--|
| Note: | All fields marked in red (*) | are required. Please select the checkbox above and enter your password to certify this report.                                                                                                    |  |
| Certi | y Cancel and Go b            | ack to SSMP screen                                                                                                    |  |

17. Once the "Certify" button is clicked, the certification has been completed. A message will pop up confirming that the certification was successful. Click the "Close" button.

| Successful SSMP Certification       |  |  |  |  |
|-------------------------------------|--|--|--|--|
| The SSMP certification is complete. |  |  |  |  |
| Close                               |  |  |  |  |

### How to Amend a Certified Sewer System Management Plan

To amend a certified Sewer System Management Plan, the LRO must send an email to <u>SanitarySewer@waterboards.ca.gov</u> and request that State Water Board staff return the certified SSMP to an editable status for modifications. The LRO must provide justification for the amendment.

### How to View Previously Submitted Sewer System Management Plans and History

- 1. Follow steps 1 to 5, above.
- 2. Click the "View Previous SSMP" button to see the history of previously submitted SSMPs.

| itary Sewer System:<br>ional Board:    |                                                         |                           |                                     |                                                  | Agency:<br>WDID:                                   |                     |               |                         |                |
|----------------------------------------|---------------------------------------------------------|---------------------------|-------------------------------------|--------------------------------------------------|----------------------------------------------------|---------------------|---------------|-------------------------|----------------|
| order to acc<br>otes:                  | ess previous submission o                               | of SSMP's, click o        | n "View Previous S                  | SSMP" button                                     | View Previous SSN                                  | <b>AP</b>           |               |                         |                |
| <ul> <li>Once the</li> </ul>           | e SSMP is Certified, no fu                              | rther changes ar          | e allowed (even w                   | hen SSMP period                                  | d is valid)                                        | isplay 20 ~ per pag | ge            |                         |                |
| • Once th<br>SSMP ID                   | SSMP Period                                             | SSMP<br>Type \$           | Report Due<br>Date \$               | then SSMP period<br>(1 of<br>Report<br>Status \$ | f 1) ►>► D<br>Report<br>Certification<br>Date \$   | isplay 20 v per pag | ge<br>Notes ≎ | No of<br>Document:<br>≎ | Submit/Certify |
| • The sor<br>• Once th<br>SSMP ID<br>↓ | SSMP Period           08/03/2019 -           08/02/2025 | SSMP<br>Type \$<br>6-Year | Report Due<br>Date \$<br>08/02/2025 | hen SSMP period                                  | f 1) Print D<br>Report<br>Certification<br>Date \$ | isplay 20 × per pag | je<br>Notes ≎ | No of<br>Document:<br>≎ | Submit/Certify |

3. Click the "View History" button to see more detail on previously submitted SSMPs.

|                                       | Back to Sanitary Sewer Systems | Main Menu       |                    |                    |                    |
|---------------------------------------|--------------------------------|-----------------|--------------------|--------------------|--------------------|
| anitary Sewer System:                 |                                | Agency:         |                    |                    |                    |
| egional Board:                        |                                | WDID:           |                    |                    |                    |
| Certification Summary                 |                                |                 |                    |                    |                    |
| Next Place Hadden Proc Date           |                                |                 |                    |                    |                    |
| Last Plan Undate Due Date             |                                |                 |                    |                    |                    |
| Last Plan Lindated By                 |                                |                 |                    |                    |                    |
| Last Plan Updated Note                |                                |                 |                    |                    |                    |
|                                       |                                |                 |                    |                    |                    |
| View History                          |                                |                 | Update Plan Now    |                    |                    |
|                                       |                                |                 |                    |                    |                    |
|                                       |                                |                 |                    |                    |                    |
| Last Uploaded Documents:              |                                |                 |                    |                    |                    |
| Last Uploaded Documents:<br>File Name | Document Type * 🗘              | Document Date 🗘 | File Description 0 | Date/Time Uploaded | Status             |
| Last Uploaded Documents:<br>File Name | Document Type * 🗘              | Document Date 🌣 | File Description 🗘 | Date/Time Uploaded | Status             |
| Last Uploaded Documents:<br>File Name | Document Type * 🗘              | Document Date 🌣 | File Description 0 | Date/Time Uploaded | Status<br>OK       |
| Last Uploaded Documents:<br>File Name | Document Type * ©              | Document Date 🌣 | File Description 0 | Date/Time Uploaded | Status<br>OK       |
| Last Uploaded Documents:<br>File Name | Document Type * 0              | Document Date 🗘 | File Description   | Date/Time Uploaded | Status<br>OK       |
| Last Uploaded Documents:<br>File Name | Document Type * 0              | Document Date O | File Description O | Date/Time Uploaded | Status<br>OK       |
| Last Uploaded Documents:<br>File Name | Document Type * 0              | Document Date O | File Description 0 | Date/Time Uploaded | Status<br>OK<br>OK |
| Last Uploaded Documents:<br>File Name | Document Type * 🌣              | Document Date 0 | File Description 0 | Date/Time Uploaded | Status<br>OK<br>OK |
| Last Uploaded Documents:<br>File Name | Document Type * 0              | Document Date O | File Description • | Date/Time Uploaded | Status<br>OK<br>OK |
| Last Uploaded Documents:<br>File Name | Document Type * 0              | Document Date O | File Description • | Date/Time Uploaded | Status<br>OK<br>OK |

**NOTE:** The table located on the "View Previous SSMP" page contains details about each uploaded document, including the File Name, Document Type, Document Date, File Description, Upload Date and Time, and a Status indicator that confirms whether the upload was successful.

4. Click on the "Return to main Plan page" button to return to the "View Previous SSMP" page.

| Sanitary Sewer Sys              | tems General Ord | er – SSMP 🛛  | Back to Sanitary Sewer Systems Main Menu                                         |                       |
|---------------------------------|------------------|--------------|----------------------------------------------------------------------------------|-----------------------|
| Sanitary Sewer System:          |                  |              | Agency:                                                                          |                       |
| Regional Board:                 |                  |              | WDID:                                                                            |                       |
|                                 |                  |              |                                                                                  |                       |
|                                 |                  |              |                                                                                  |                       |
|                                 |                  |              | ⊨e <e (1="" 1="" 1)="" of="" th="" ⇒="" ⊨<=""><th>Display 60 → per page</th></e> | Display 60 → per page |
| Plan<br>Certification<br>Date © | Order            | Certified By | Certification Note                                                               | Plan URL              |
|                                 |                  |              |                                                                                  |                       |
|                                 |                  |              |                                                                                  |                       |
|                                 |                  |              |                                                                                  |                       |
|                                 |                  |              |                                                                                  |                       |
|                                 |                  |              |                                                                                  |                       |
|                                 |                  |              |                                                                                  |                       |
|                                 |                  |              | 14 <4 1 (1 of 1) (> >                                                            | Display 60 v per page |
| Return to main Plan             | page             |              |                                                                                  |                       |